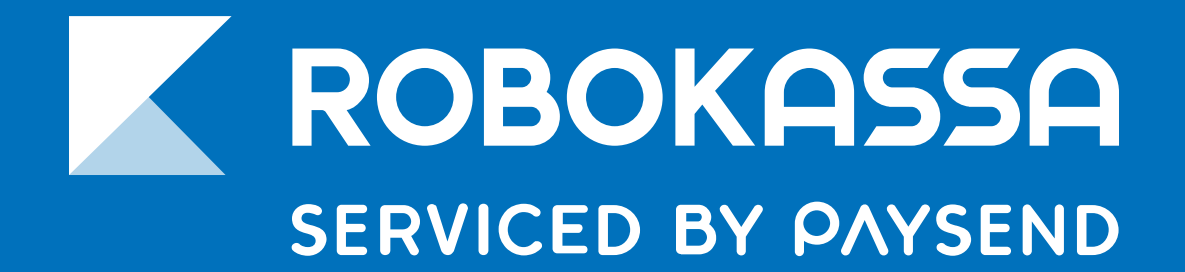

**РУКОВОДСТВО** 

# Регистрация в Robokassa

robokassa.com

Видеоинструкция

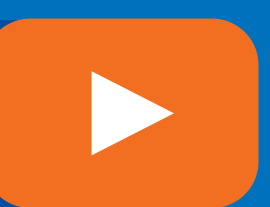

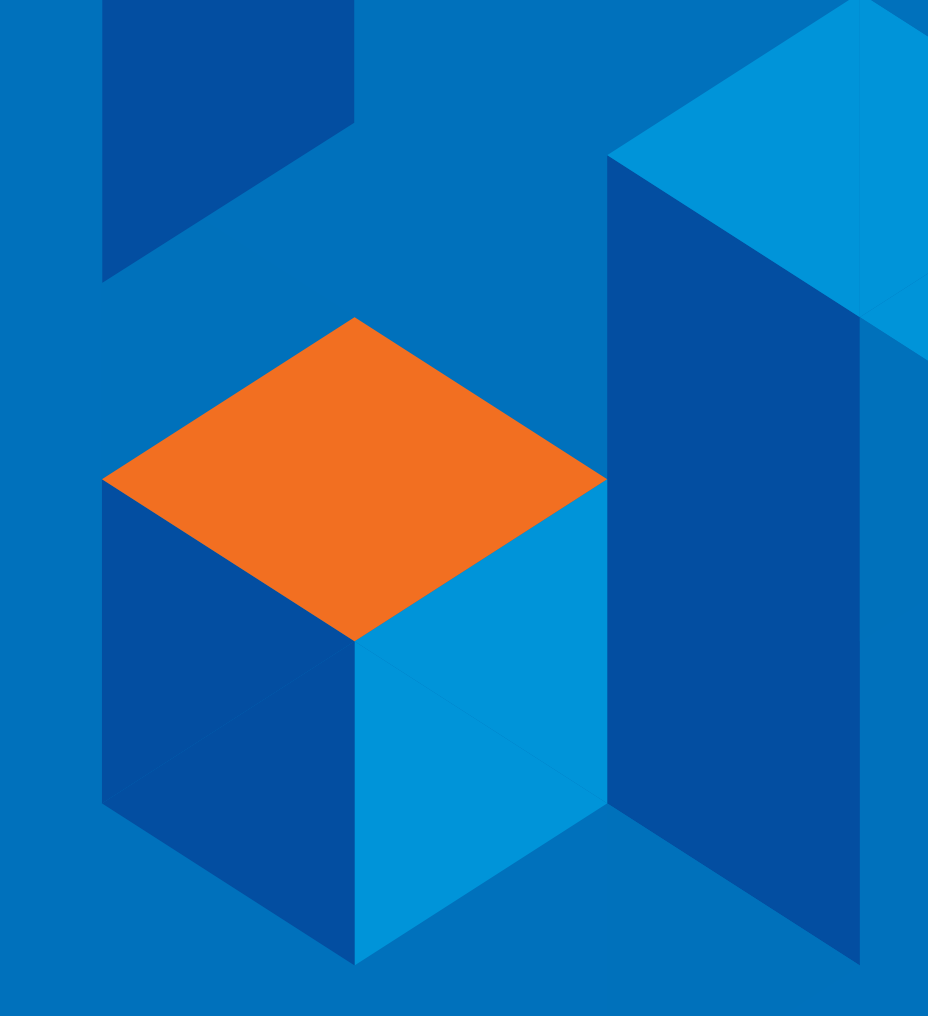

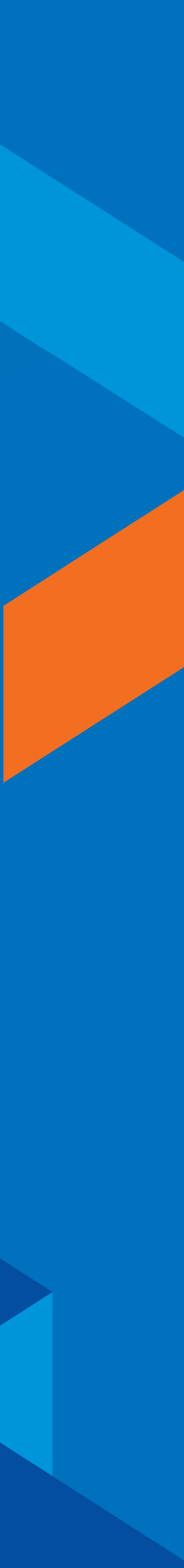

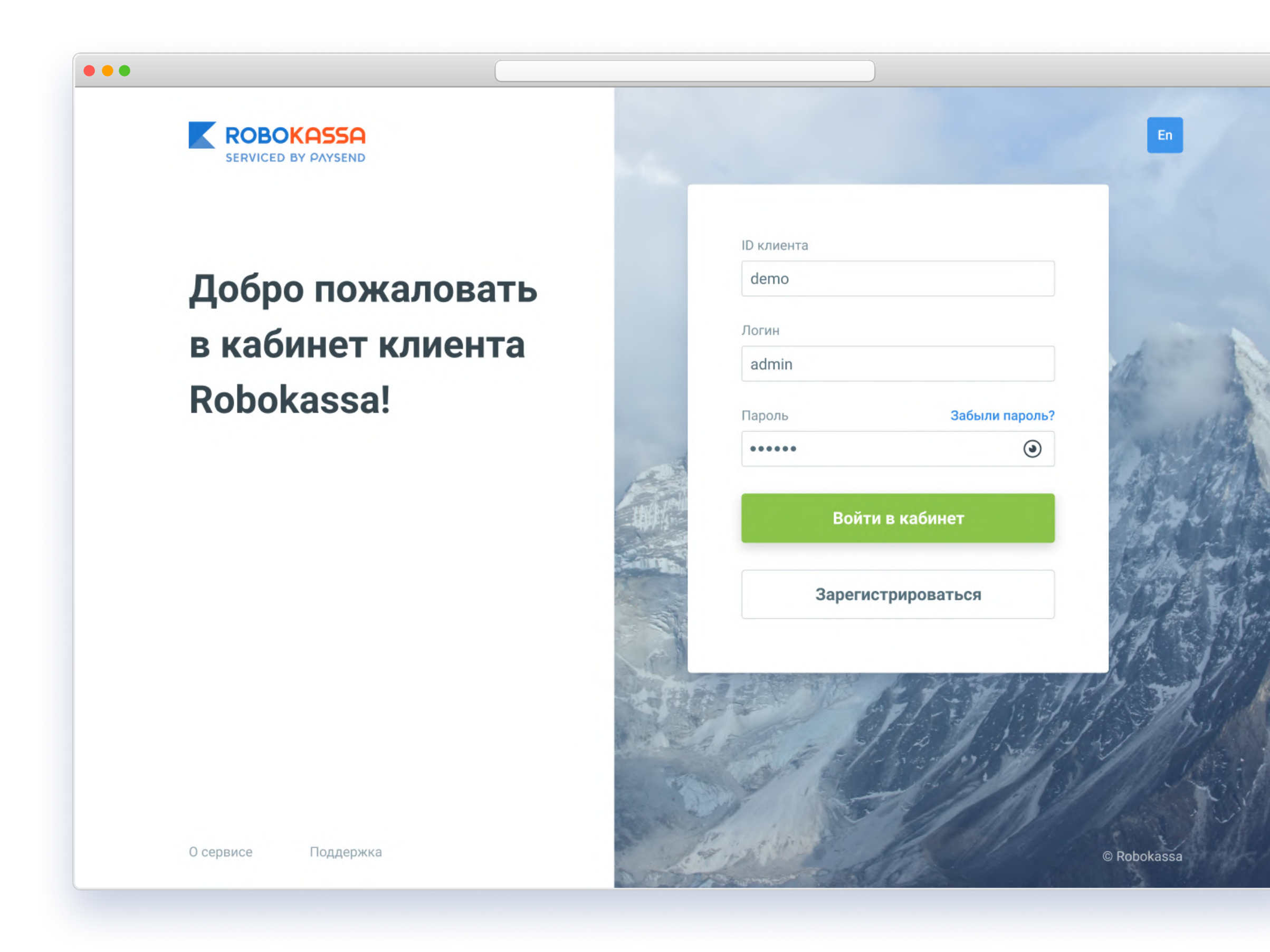

Форма авторизации и регистрации также доступна на английском языке.

## Регистрация

Начать прием платежей в Сети не так сложно, как кажется. Более того, это можно сделать, даже не имея юридического лица. И что самое важное – законно и безопасно.

#### Этапы подключения:

- Заходим на сайт robokassa.com
- На странице регистрации нам надо выбрать, в какой стране мы 2 работаем, в качестве кого будем подключаться – а также придумать свой идентификатор и ввести email, который станет основным для уведомлений и прочей информации. Соглашаемся с требованиями, ставим галочку – и жмем «Зарегистрироваться».
- На указанный email нам придет письмо с данными по регистрации: 3 снова идем на сайт и проходим авторизацию. Мы в Личном кабинете. Все дальнейшие действия будут здесь.

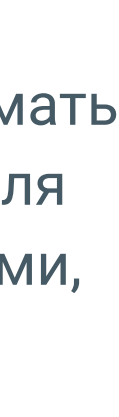

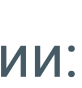

## Заполнение данных анкеты

| Личный кабине-                                          | т клиента                                                  | Проверьте и дополни<br>Если вы видите чужи | ите инфор<br>не данные | мацию о своём бизнесе.<br>в анкете, <u>проверьте ИНН</u> или нажмите <u>с</u> | учистить форму                        |   |
|---------------------------------------------------------|------------------------------------------------------------|--------------------------------------------|------------------------|-------------------------------------------------------------------------------|---------------------------------------|---|
| знта: <b>petrovsky</b> Логин: <b>nil</b>                | kolaevich                                                  | Сведения об ИП                             | •                      | ФИО (полностью)                                                               | Иванова Ирина Фёдоровна               |   |
| Главная                                                 | Магазины                                                   | Деловая информация                         | ٠                      | Номер телефона                                                                | В любом формате                       |   |
| <ul> <li>Управление</li> </ul>                          |                                                            | Руководитель                               | •                      |                                                                               |                                       |   |
| Мои магазины                                            | <b>1 Заполнить анкету</b><br>Для активации приёма платежей | Реквизиты и контакты                       | ٠                      | Дата регистрации ИП:                                                          | 02.07.18                              |   |
| Сотрудники и доступ<br>Документы и шаблоны              |                                                            | Документы                                  | ٠                      | Регистрирующий орган:                                                         | Наименование                          | ? |
| Фискализация<br>Тарифы                                  | 2 Создать мага;                                            |                                            |                        | Место регистрации:                                                            | Москва, Кузьминки                     | ? |
| Дополнительные сервисы<br>Robo.market                   |                                                            |                                            |                        | ОГРН                                                                          | 13 цифр                               | ? |
| -О анализ сайта                                         | 3 Подкли                                                   |                                            |                        | ОКВЭД (виды деятельности)                                                     | 60.1                                  | ? |
|                                                         | Φμα                                                        |                                            |                        | Лицензия №1                                                                   | Удалить 🛅                             |   |
|                                                         |                                                            |                                            |                        | Вид лицензии:                                                                 | Например, открытая лицензия           |   |
| V                                                       |                                                            |                                            |                        | Лицензируемая деятельность                                                    | Добыча песка                          |   |
| как переити в раздел:                                   |                                                            |                                            |                        | Орган, выдавший лицензию                                                      | Наименование                          |   |
| Кликаем по плашке «Заполн<br>на главной странице Личног | ить анкету» в списке деиствии<br>о кабинета.               |                                            |                        | Срок действия лицензии                                                        | с 24.10.17 🛗 по 25.10.18 🛗            |   |
|                                                         |                                                            |                                            |                        |                                                                               | + Добавить ещё лицензию (при наличии) |   |
|                                                         |                                                            |                                            |                        |                                                                               | Продолжить                            |   |

Если у нас ИП или ООО, надо указать в этом разделе данные банковского счета и заполнить анкету юридического лица.

После заполнения анкеты останется только загрузить сканы нескольких документов.

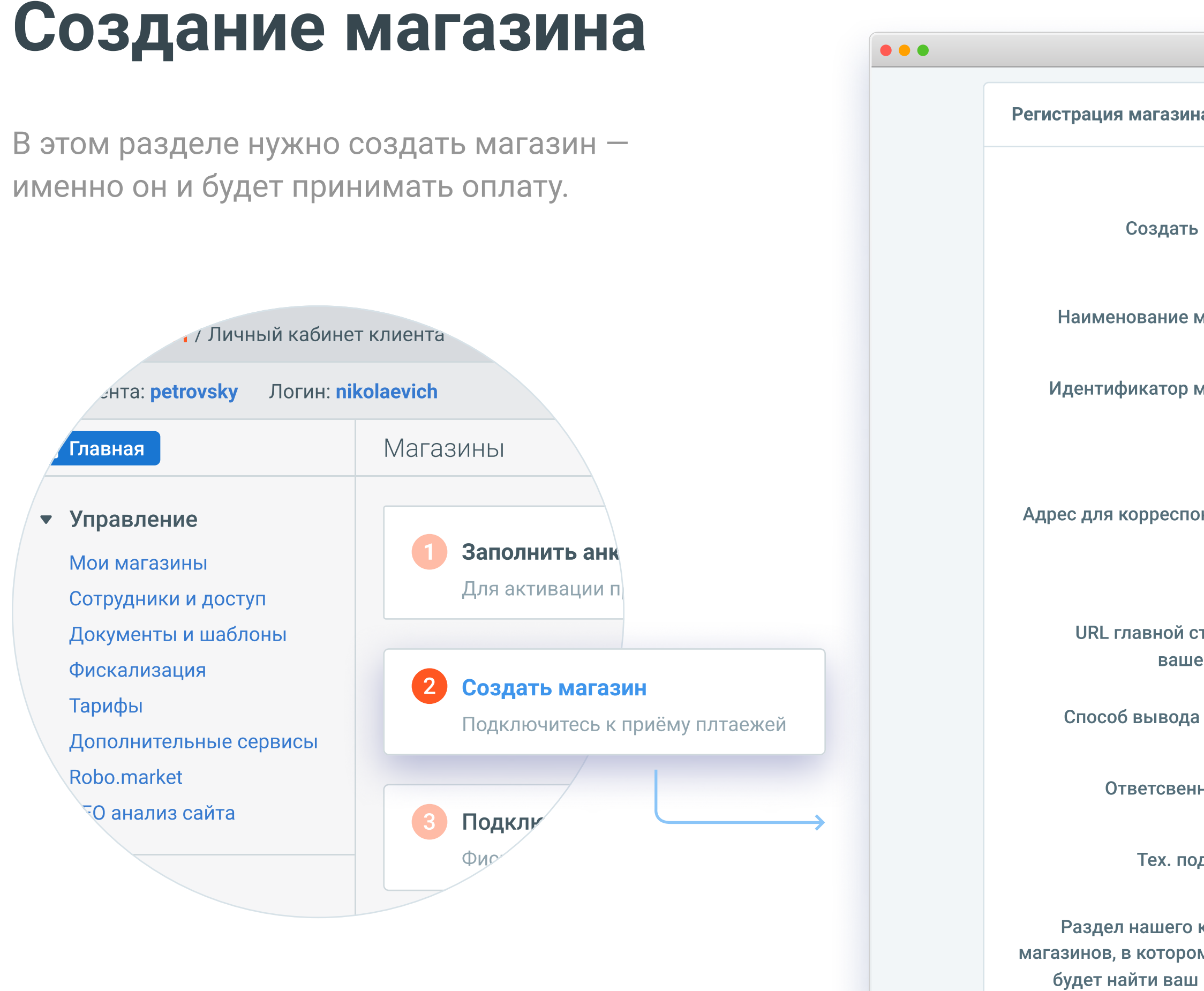

#### Как перейти в раздел:

Нажимаем "Создать магазин" на главной странице или переходим в раздел "Мои магазины" в главном меню – и жмём аналогичную кнопку.

|                                                                                |                                                  |                                  | )          |
|--------------------------------------------------------------------------------|--------------------------------------------------|----------------------------------|------------|
| гистрация магазина                                                             |                                                  |                                  |            |
| Создать магазин                                                                | <ul><li>Юридическо</li><li>Физического</li></ul> | ого лица или ИП<br>о лица        |            |
| Наименование магазина                                                          | Одежда.Ру                                        |                                  |            |
| Идентификатор магазина                                                         | odezhdaru                                        |                                  |            |
| дрес для корреспонденции                                                       | 112233 Ро<br>Москва<br>23 Ко                     | оссия<br>Липовая ал<br>орп. Стр. | илея<br>45 |
| URL главной страницы<br>вашего сайта                                           | http://odezhda.                                  | ru                               |            |
| Способ вывода средств                                                          | 12345 - 407081                                   | 0***3708 🔻                       | Добавить   |
| Ответсвенное лицо                                                              | Иванов Иван И                                    | 1ванович 🔻                       | Добавить   |
| Тех. поддержка                                                                 | Иванов Иван И                                    | 1ванович 🔻                       | Добавить   |
| Раздел нашего каталога<br>агазинов, в котором можно<br>будет найти ваш магазин | Одежда, обувь                                    | , аксессуары                     | ▼          |
| Дополнительное описание<br>товаров (работ, услуг)                              | Мы продаём о                                     | тличные штаны                    |            |
|                                                                                | Создать                                          |                                  |            |
|                                                                                |                                                  |                                  |            |

Теперь нам надо заполнить всю необходимую информацию для проведения платежей. Если у нас ИП или ООО, надо указать в этом разделе данные банковского счета.

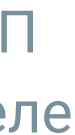

## Вывод средств

В этом разделе мы сможем выводить свои средства или настроить автоматический вывод средств по сумме, либо по дате.

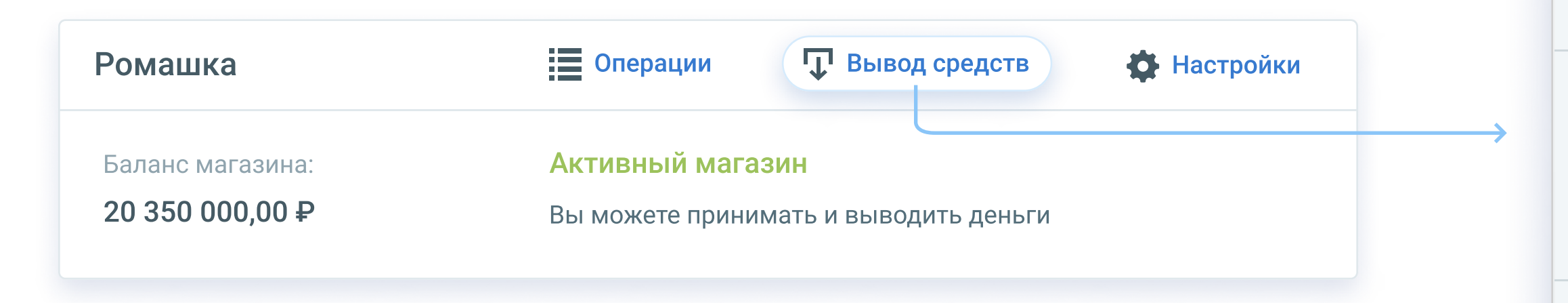

#### Как перейти в раздел:

Нажать на карточке магазина «Вывод средств», либо в главном меню, в разделе «Финансы», нажать на «Баланс и вывод средств»

| • • •                                                                                   |                                                    |                                   |                                                      |          |                  |            |
|-----------------------------------------------------------------------------------------|----------------------------------------------------|-----------------------------------|------------------------------------------------------|----------|------------------|------------|
| <b>ROBOKASSA</b> / Личный кабинет                                                       | клиента                                            |                                   |                                                      |          | In English       | Выхо       |
| ID клиента: <b>petrovsky</b> Логин: <b>nik</b>                                          | olaevich                                           |                                   |                                                      |          |                  | ?          |
| 👚 Главная                                                                               | Баланс и вывод средств                             | Ромашка 🔻                         |                                                      |          |                  |            |
| <ul> <li>Управление</li> </ul>                                                          | Вывод средств Просмотр бала                        | нса                               |                                                      |          |                  |            |
| мои магазины<br>Сотрудники и доступ<br>Документы и шаблоны<br>Фискализация              | Баланс магазина Привязан<br>20 350 000 ₽ 553691*** | ік счёту 🔗 Вымс<br>****7550 Автов | <b>жете вывести средтсва</b><br>ывод не настроен     | Вывод ср | редств Вкл       | 1. автовыв |
| Тарифы<br>Дополнительные сервисы<br>Robo.market<br>SEO анализ сайта                     | История заказов денежны                            | х средств                         |                                                      |          |                  |            |
| ▼ Финансы                                                                               | Все заказы 🛛 Активные                              | За период времени                 | <ul> <li>4 26.09.2018 − 09.07.2019</li> </ul>        | Найт     | п                |            |
| <ul> <li>Баланс и вывод средств</li> <li>Операции и возвраты</li> <li>Отчёты</li> </ul> | Найдено 2 операции<br>•                            | порт результатов в CSV            |                                                      |          |                  |            |
| выставление счетов                                                                      | Статус Создан                                      | Изменен                           | Краткая информация                                   |          | Платёжное требов | зание      |
| ★ Бонусы и акции                                                                        | Выполнен 28.09.2018 15:15                          | 01.10.2018 16:47                  | Списание остатка при подключении<br>расчётного банка | НОВОГО   |                  |            |
| <ul> <li>Настройки</li> </ul>                                                           | Выполнен 28.09.2018 15:15                          | 01.10.2018 16:47                  | Списание остатка при подключении<br>расчётного банка | НОВОГО   |                  |            |
| <ul><li>Поддержка</li><li>Справка</li></ul>                                             |                                                    |                                   |                                                      |          |                  |            |
|                                                                                         |                                                    |                                   |                                                      |          |                  |            |
|                                                                                         |                                                    |                                   |                                                      |          |                  |            |
|                                                                                         |                                                    |                                   |                                                      |          |                  |            |

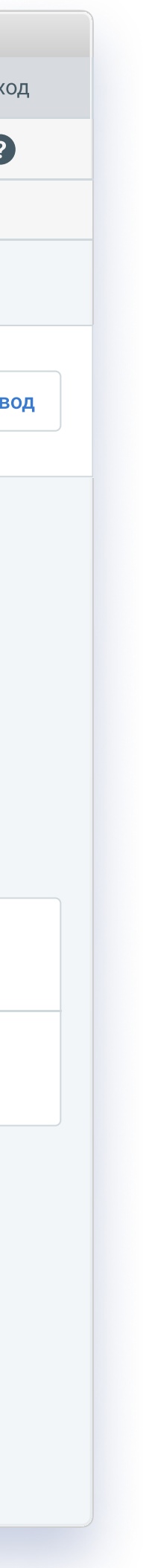

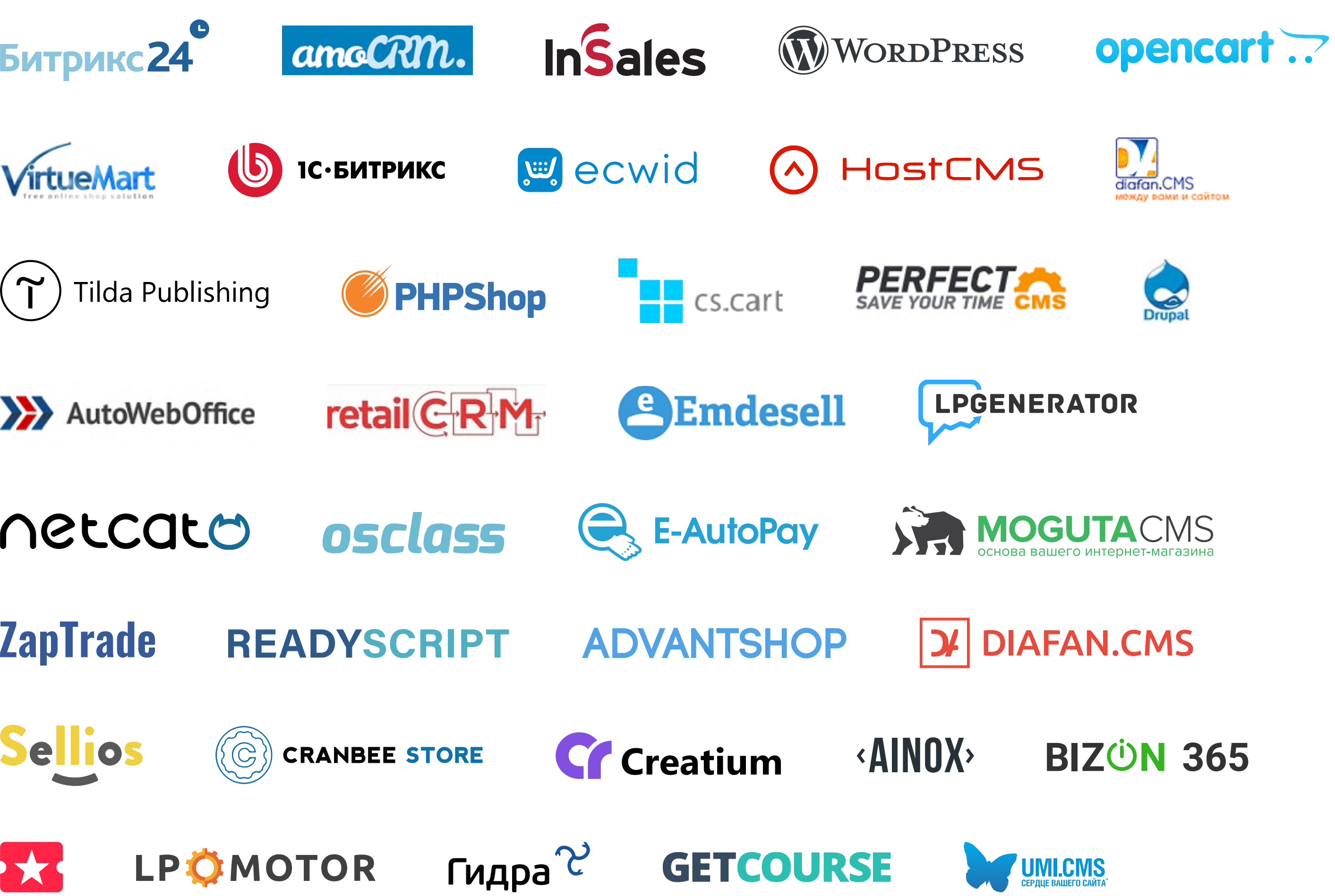

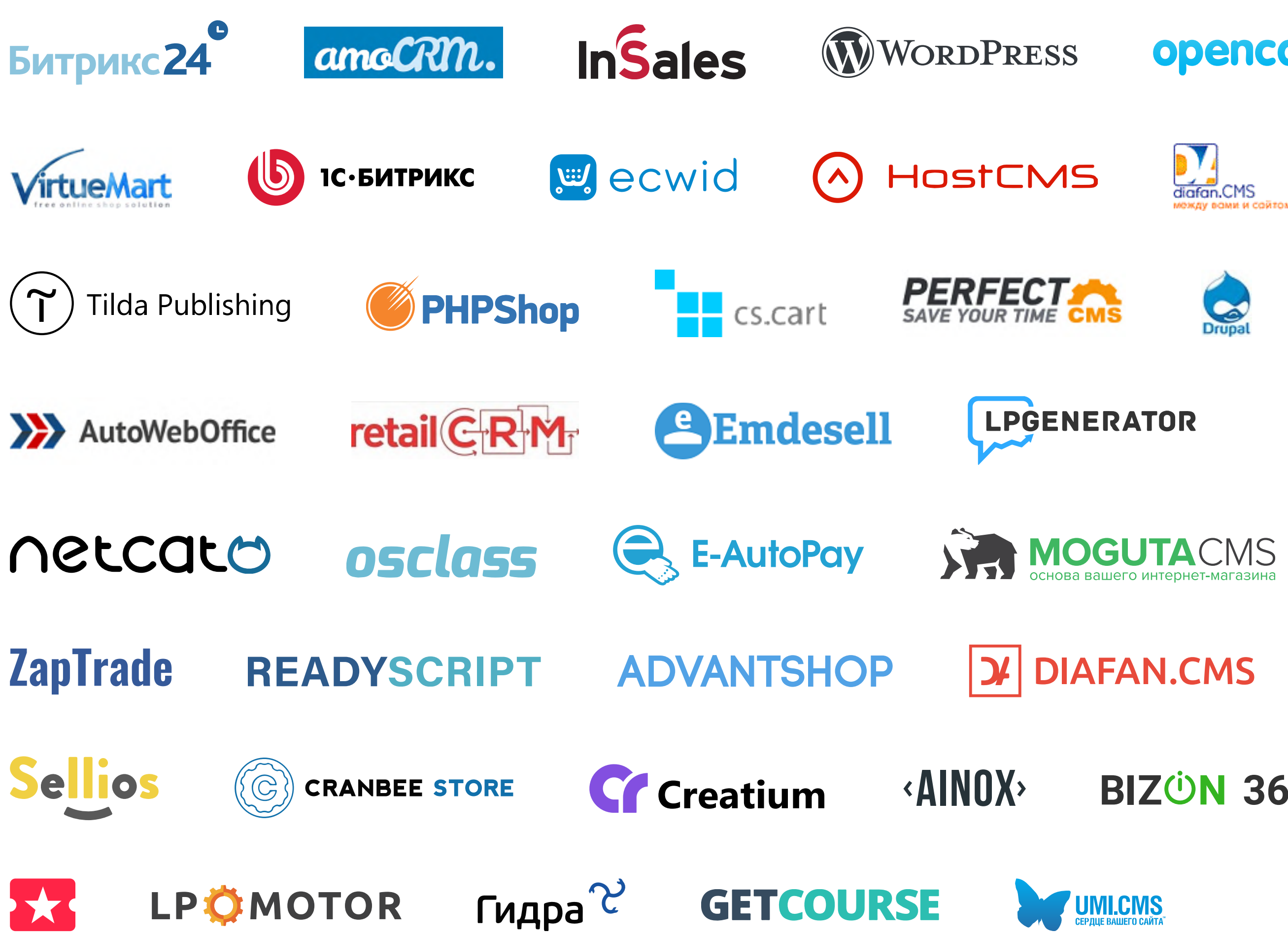

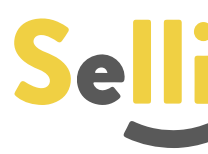

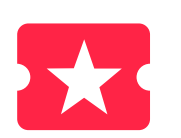

## Интеграция с Robokassa

Если мы используем сайт, сделанный на платформе, у которой есть интеграция с Robokassa — заходим в инструкции по настройке в разделе Документации. Раздел «Виджеты и модули оплаты».

Необходимо выполнить важный шаг — установить скрипт ROBOKASSA на сайте и настроить его работу.

Кстати, если сайтом мы не обзавелись — достаточно указать только адрес в социальной сети, можно работать даже так!

Детальную информацию по интеграции можно получить по ссылке:

docs.robokassa.ru

И другие...

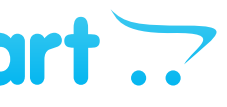

## Технические настройки

| Ромашка          | 📃 Операции 🖵 Вывод средств 🖨 Настройки –                                       |
|------------------|--------------------------------------------------------------------------------|
| Баланс магазина: | Не активирован                                                                 |
| 0₽               | Изучите документацию, протеститруйте магазин и подайте<br>заявку на активацию. |
|                  |                                                                                |

#### Как перейти в раздел:

На главной странице заходим в раздел "Мои магазины" – и далее "Настройки".

### Для приёма платежей необходимо указать:

| Пароли #1 и #2 | Необходим для интерфейса инициализации оплат. |
|----------------|-----------------------------------------------|
| Result Url     | Адрес оповещения об успешных платежах.        |
| Succes Url     | Адрес страницы после успешного платежа.       |
| Fail Url       | Адрес страницы, если платёж был отменён.      |

| Карточка магазина Валюта                          | Технические настройки                                                                                                    |                                         |
|---------------------------------------------------|----------------------------------------------------------------------------------------------------|-----------------------------------------|
| Идентификатор магазина de                         | emo                                                                                                    | Это обязательные<br>Параметры для актие |
| Алгоритм расчёта хеша                             | D5                                                                                                    | магазина. Укажите их                    |
| Пароль #1                                         | ароль задан                                                                                                    | Сохраните ваши парс                     |
| Пароль #2                                         | ароль задан                                                                                                    | или запишите!                           |
| Result Url htt                                    | tp://www.shop/result.aspx                                                                                                    |                                         |
| Метод отсылки данных по<br>Result Url             | GET POST Email                                                                                                    |                                         |
| Чтоб<br>СМС оповещения на телефон<br>"SM3<br>Вниг | бы воспользоваться функцией, подключите сервис<br>S-рассылки" в разделе <mark>Дополнительные сервисы</mark> .<br><b>мание! Услуга платная.</b> |                                         |
| Succes Url                                        | tp://www.shop/succes.aspx                                                                                                    |                                         |
| Метод отсылки данных<br>Succes Url                | GET POST                                                                                                    |                                         |
| Fail Url htt                                      | tp://www.shop/fail.aspx                                                                                                    |                                         |
| Метод отсылки данных<br>Fail Url                  | GET POST                                                                                                    |                                         |
| Параметры проведения тестовых пла                 | атежей                                                                                                    |                                         |
| Алгоритм расчёта хеша                             | D5 🔹                                                                                                    | Это параметры для                       |
| Пароль #1                                         | ароль задан                                                                                                    | отладки тестовых<br>платежей.           |
| Пароль #2                                         | ароль задан                                                                                                    |                                         |

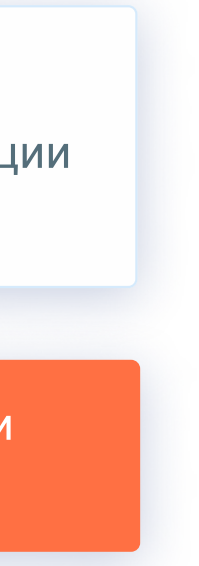

## Фискализация

Мы можем выбрать из нескольких решений: «Робочеки», «Облачное», «Самостоятельное» и «Кассовое». У каждого есть свои особенности – но если у нас небольшой бизнес, оптимальными будут «Робочеки». С ними онлайн-касса нам не понадобится совсем.

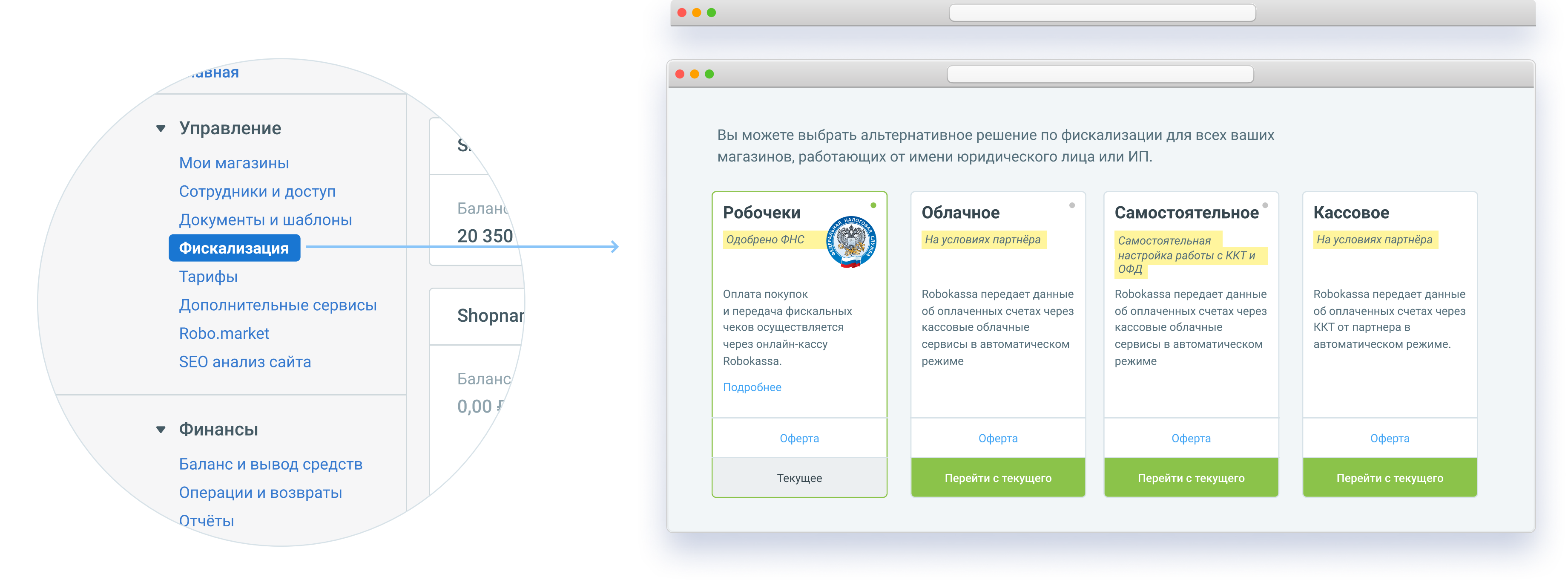

#### Как перейти в раздел:

Выбрать в главном меню раздел "Фискализация".

Если надо сменить решение, мы всегда можем нажать на кнопку "Перейти с текущего" в нужной карточке – и следовать инструкциям.

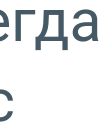

### Активация магазина

После выполнения всех описанных действий и настройки скрипта Robokassa на сайте, мы можем направить запрос на активацию магазина для запуска приёма платежей.

| Ромашка          | Операции 🖵 Вывод средств 🚯 Настройки                                           |
|------------------|--------------------------------------------------------------------------------|
| Баланс магазина: | Не активирован                                                                 |
| 0₽               | Изучите документацию, протеститруйте магазин и подайте<br>заявку на активацию. |
|                  | Активация К документации                                                       |
|                  |                                                                                |
|                  |                                                                                |

#### Как перейти в раздел:

На главной странице заходим в раздел "Мои магазины" и переходим в раздел "Настройки".

| магазина Технические настройки            |
|-------------------------------------------|
|                                           |
| Можете смело подавать запрос на активацию |
| Запрос на активацию                       |
|                                           |

Если всё сделано верно, мы увидим такое сообщение. А если потребуются другие настройки или документы, мы всегда найдём их в карточке нашего магазина.

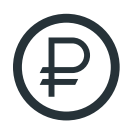

Для активации вывода средств нужно будет отправить 1 тестовый рубль по нашим реквизитам.

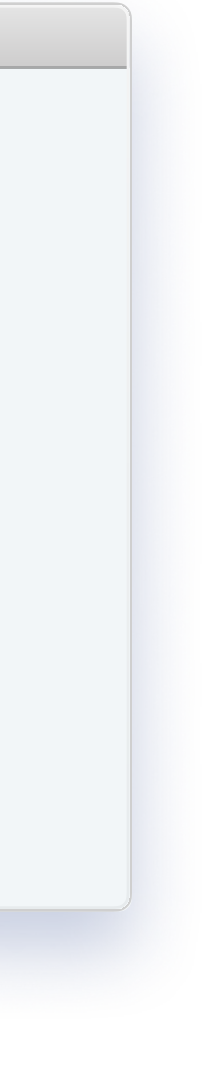

## Подключение уведомлений

Push-уведомления в Telegram, VK и браузере.

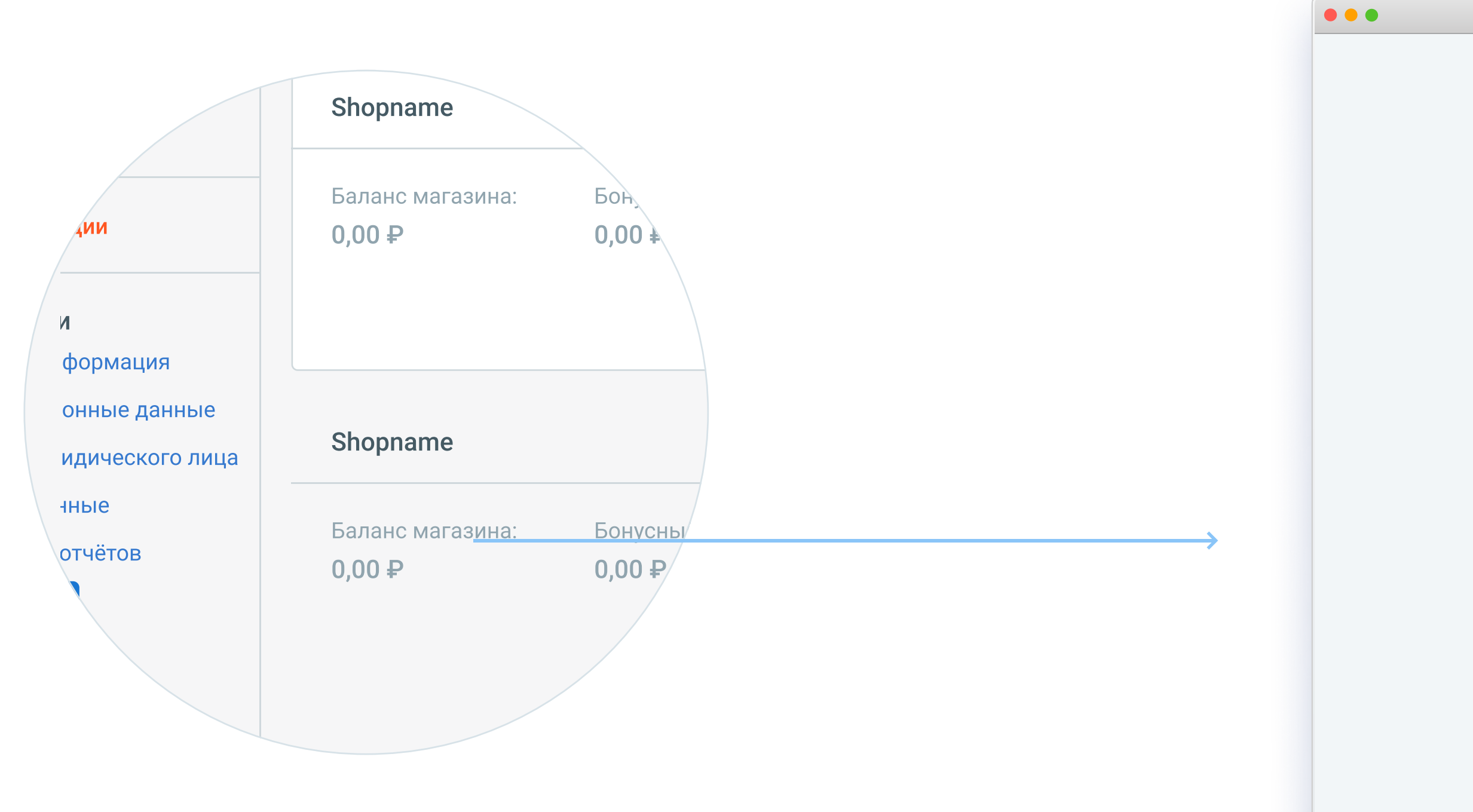

#### Как перейти в раздел:

В главном меню в разделе «Насторойки», нажимаем на «Мой доступ» – и переходим в раздел «Уведомления».

Кроме того, мы сможем выставлять счета прямо в мессенджерах, без перехода в Личный кабинет или куда-то еще. Нужно будет лишь найти чат с ботом в мессенджере, нажать в нем кнопку «Выставление счета», указать, за что берется оплата — и сделать простые настройки для чеков.

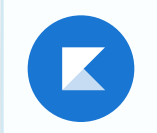

Благодарим за использование нашего сервиса. Управлять подписками вы можете в своём профиле

Ок

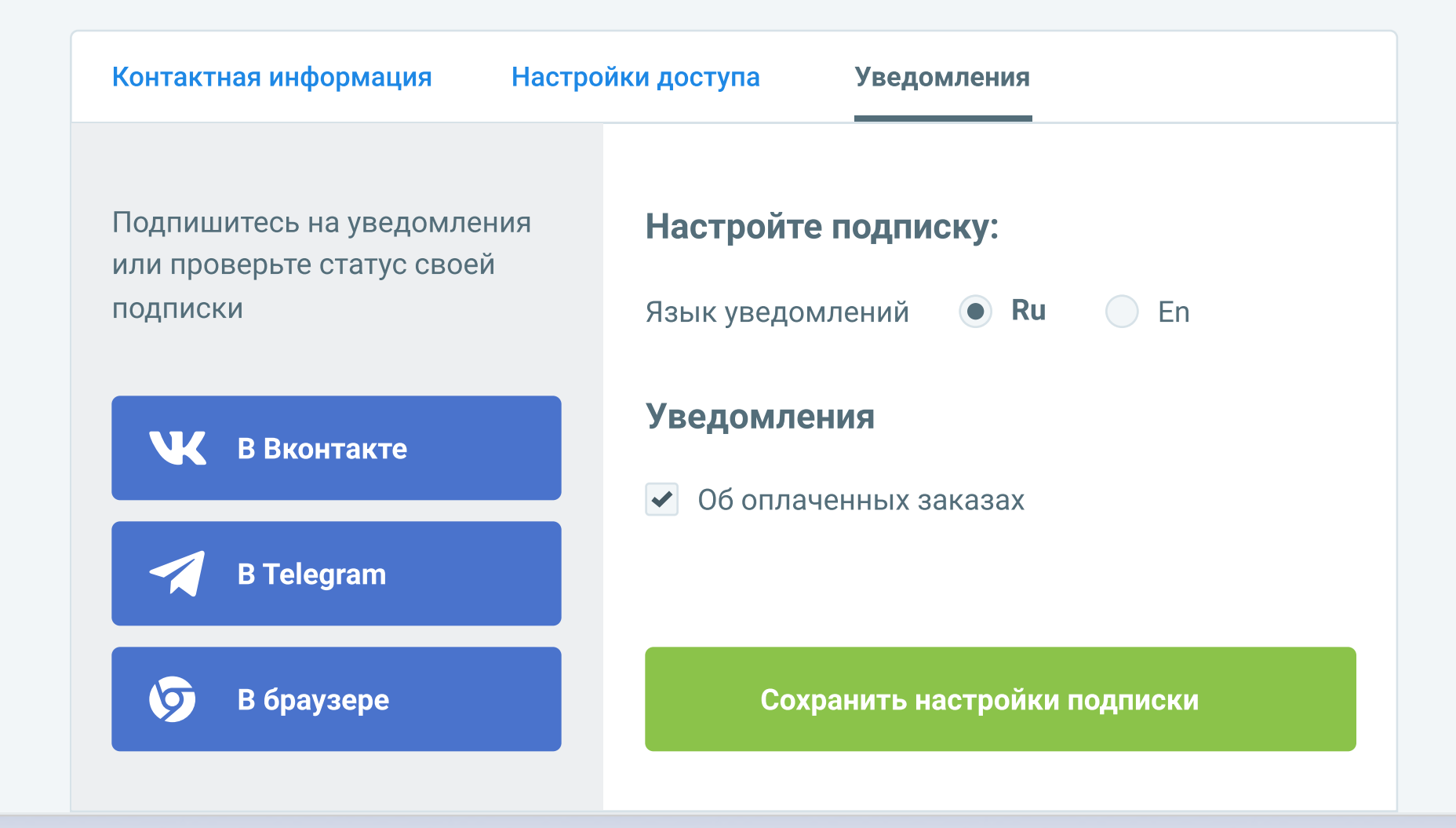

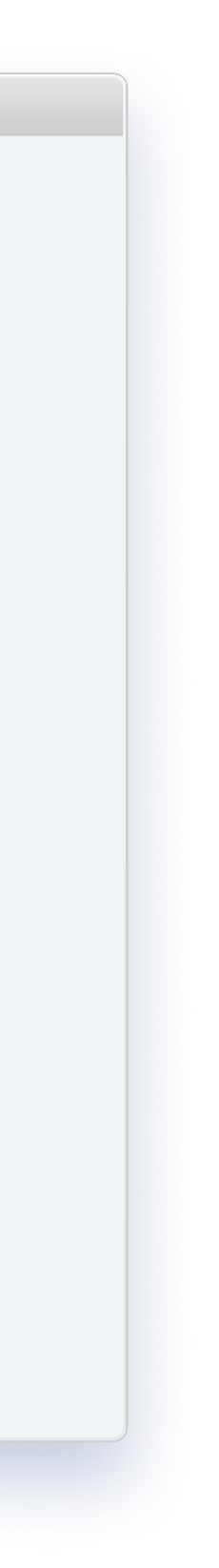

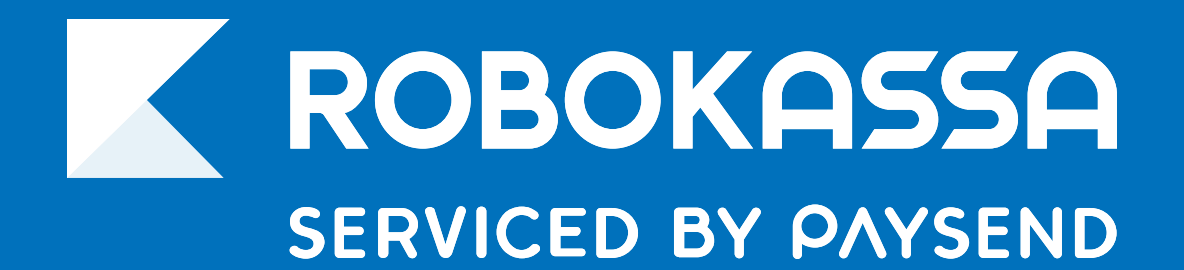

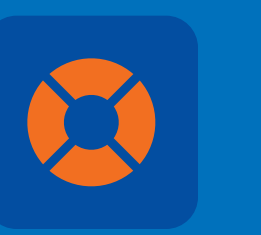

## 8 800 500-25-57

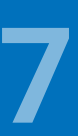